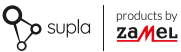

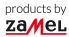

# INSTRUKCJA PEŁNA

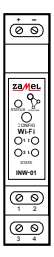

# Interfejs wejść sygnalizacyjnych Wi-Fi supla INW-01

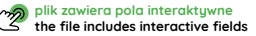

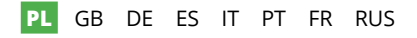

# 1. ZANIM ZACZNIESZ

#### OPIS URZĄDZENIA

INW-01 (Interfejs czterech wejść) posiada cztery wejścia, do których można podłączyć np. kontaktrony informujące o otwarciu okien, drzwi, bram itp. Urządzenie może służyć również jako wyzwalacz akcji (AT). Urządzenie jest zasilane w zakresie 6-24 V DC. Wyzwalanie poszczególnych wejść odbywa się za pomocą potencjału dodatniego jak i ujemnego. Montaż na szynę TH-35 oraz sygnalizacja diodami o stanie wejścia. INW-01 współpracuje z MQTT.

### CECHY:

- szeroki zakres napięcia zasilającego,
- sterowanie wyzwalaczami akcji,
- łatwość obsługi.

### ZAWARTOŚĆ OPAKOWANIA:

- urządzenie INW-01,
- instrukcja obsługi.

### CO POTRZEBUJESZ ŻEBY ROZPOCZĄĆ:

- śrubokręt / kombinerki,
- przewód o średnicy maksymalnie 2,5 mm<sup>2</sup> do podłączenia zasilania,
- zaleca się, aby instalacji dokonał instalator z uprawnieniami.

# 2. OSTRZEŻENIE

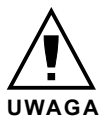

Urządzenie należy podłączyć do zasilania zgodnie z obowiązującymi normami. Sposób podłączenia określono w niniejszej instrukcji. Czynności związane z: instalacją, podłączeniem i regulacją powinny być wykonywane przez wykwalifikowanych elektryków, którzy zapoznali się

z instrukcja obsługi i funkcjami urzadzenia. Przed rozpoczeciem instalacji należy upewnić się czy na przewodach przyłaczeniowych nie występuje napiecie! Urządzenie INW-01 przeznaczone jest do montażu wewnatrz pomieszczeń. Podczas instalacji należy zwrócić uwage, aby urzadzenie nie było narażone na bezpośrednie działanie wody oraz na prace w środowisku o podwyższonej wilgotności. Podczas instalacii na zewnatrz pomieszczeń urządzenie należy umieścić w dodatkowej obudowie hermetycznej i zabezpieczyć przed wnikaniem wody szczególnie od strony zacisków przyłaczeniowych. Demontaż obudowy powoduje utrate gwarancii oraz stwarza niebezpieczeństwo porażenia prądem. Na poprawne działanie ma wpływ sposób transportu, magazynowania i użytkowania urządzenia. Instalacia urządzenia jest niewskazana w następujących przypadkach: brak elementów składowych, uszkodzenie urządzenia lub jego deformacje. W przypadku nieprawidłowego funkcionowania należy zwrócić sie do producenta.

# 3. INFORMACJE

Podczas instalacji należy zwrócić uwagę, aby urządzenie nie było narażone na bezpośrednie działanie wody oraz na pracę w środowisku o podwyższonej wilgotności. Temperatura w miejscu instalacji powinna zawierać się w zakresie od -10 do +55°C.

Urządzenie INW-01 przeznaczone jest do montażu wewnątrz pomieszczeń. Podczas instalacji na zewnątrz pomieszczeń urządzenie należy umieścić w dodatkowej obudowie hermetycznej i zabezpieczyć przed wnikaniem wody szczególnie od strony zacisków przyłączeniowych.

ZAMEL Sp. z o.o. niniejszym oświadcza, że typ urządzenia radiowego INW-01 jest zgodny z dyrektywą 2014/53/UE. Pełny tekst deklaracji zgodności UE jest dostępny pod następującym adresem internetowym: www.zamel.com

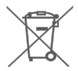

Nie wyzruać tego urządzenia do śmietnika razem z innymi odpadamii Aly uniknąć szkodilnego vpłyvu na środowisko naturalne i zdrowie ludzi, zużyte urządzenie należy składować w miejscach do tego przeznaczonych. Elektrośmieci pochodzące z gospodarstwa domowego można oddać bezpłatnie i w dowolnej liości do utworzonego w tym celu punktu zbierania, a także do sklepu przy okacji dokonywania zakupu nowego porzętu.

# 4. DANE TECHNICZNE

| INW-01                               |                                        |  |
|--------------------------------------|----------------------------------------|--|
| Napięcie znamionowe:                 | 6÷24 V                                 |  |
| Znamionowy pobór mocy:               | 0.7 W                                  |  |
| Transmisja:                          | Wi-Fi 2.4 GHz 802.11 b/g/n             |  |
| Zasięg działania:                    | Zasięg sieci Wi-Fi                     |  |
| Moc nadawania:                       | ERP < 20 mW                            |  |
| Wejście:                             | 4 (wejścia napięciowe)                 |  |
| Zakres temperatur pracy:             | -10°C – 55°C                           |  |
| Sygnalizacja<br>optyczna zasilania:  | Zielona dioda LED                      |  |
| Odporność środowiskowa:              | IP20                                   |  |
| Liczba zacisków<br>przyłączeniowych: | 6 (przewody o przekroju<br>do 2,5 mm²) |  |
| Mocowanie obudowy:                   | Szyna TH-35                            |  |
| Wymiary:                             | 90 x 17.5 x 66 mm                      |  |
| Waga:                                | 0.046 kg                               |  |

### 5. URUCHOMIENIE W 5 KROKACH

# ZACZYNAMY

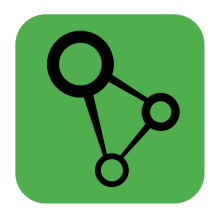

### pobierz, zainstaluj i uruchom aplikację mobilną supla

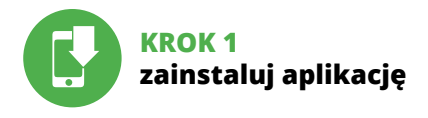

# 5.1 INSTALACJA APLIKACJI SUPLA

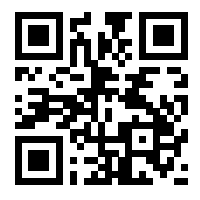

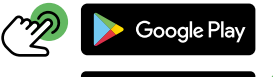

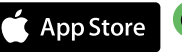

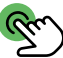

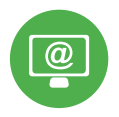

# KROK 2 utwórz konto / zaloguj się

# 5.2 ZAKŁADANIE KONTA SUPLA

| ୢୄୢୄ                                                                                       |
|--------------------------------------------------------------------------------------------|
| Twój email                                                                                 |
| A Haslo                                                                                    |
| Zitiggi (k)<br>O No based<br>Marcon Marcon Marcon Marcon<br>SURA Courd AST.07: www.supleng |

### JEŻELI NIE POSIADASZ KONTA

możesz je założyć naciskając przycisk "Utwórz konto".

#### POSIADASZ KONTO

Wprowadź adres email, który został użyty do założenia konta.

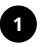

### Utwórz konto

| Wpros    | vadž silne haslo                 |
|----------|----------------------------------|
|          |                                  |
|          | rz hasło                         |
|          |                                  |
| Ak<br>29 |                                  |
| w        |                                  |
|          | Liturára konto                   |
|          | ottori i norrio                  |
|          |                                  |
|          | UPLA Cloud 24.01.01 www.supla.or |
|          | Zaloguj się                      |
|          |                                  |

### UTWÓRZ KONTO

Na stronie wprowadź następujące dane:

- · adres e-mail,
- hasło,
- potwierdzenie hasła.

Całość potwierdź przyciskiem: "Utwórz konto".

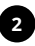

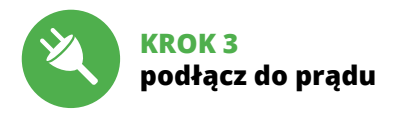

### 5.3 SCHEMAT PODŁĄCZENIA

Podłącz INW-01 do instalacji wg. schematu.

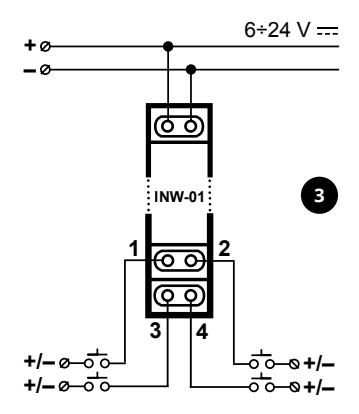

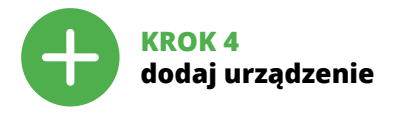

### 5.4 DODANIE AUTOMATYCZNE URZĄDZENIA

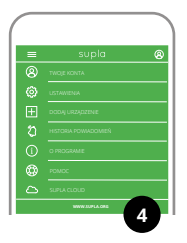

### URUCHOMIENIE KREATORA

Wyświetli się Kreator dodawania urządzeń. Aby kontynuować naciśnij przycisk "Dalej".

#### URUCHOM APLIKACJĘ

Następnie wybierz w menu "Dodaj urządzenie".

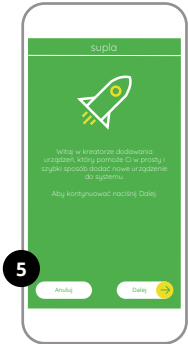

| supla                                                                                                    |
|----------------------------------------------------------------------------------------------------|
| <u>)</u>                                                                                                    |
| Wprowadd nazwej oraz hasto Twojej domowej<br>kati fernowej seci Wi-Fi za polekalkictwem kiterej<br>urządzenie wykonejucze bądzie mogła nawiązać<br>połączenie z serwem. |
|                                                                                                    |
| 💽 Zaparniętaj hasło 🛛 🚳                                                                                                    |
| Analaj Dalej 🥹                                                                                                    |
|                                                                                                    |

### PODŁĄCZANIE URZĄDZENIA

Podłącz zasilanie do urządzenia zgodnie ze schematem. Sprawdź czy dioda w urządzeniu zachowuje się tak jak na animacji. Jeśli nie, wprowadź urządzenie w tryb konfiguracji przytrzymując przycisk CONFIG na urządzeniu. Następnie naciśnij przycisk START.

### HASŁO DO SIECI

Wybierz sieć przez którą urządzenie uzyska połączenie z siecią Internet. Następnie wprowadź do niej hasło i naciśnij "Dalej"

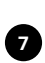

#### supla

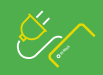

Podłącz Twoje urządzenie wykonowcze do zasilania. Urządzenie powinno domytknie pracować w trybie konfiguracji, sygnałtu (ojc to migasiem diody status w następujący spolab

Jeżeli urządzenie po włączeniu zasilania nie pracuje w trybie konfiguracji, przytrzymaj wolinięty przyciak CONING przez minimum 5 sekund.

Nacilinij Dalej oby kontyrwować

Tryb automatyczny

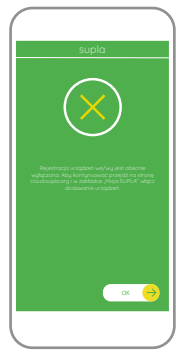

### REJESTRACJA URZĄDZEŃ WYŁĄCZONA

Jeżeli pojawi się komunikat o wyłączeniu rejestracji urządzeń, należy przejść na stronę

### https://cloud.supla.org/

zalogować się, wybrać zakładkę "Moja SUPLA" i włączyć dodawanie urządzeń, po czym powtórzyć proces.

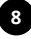

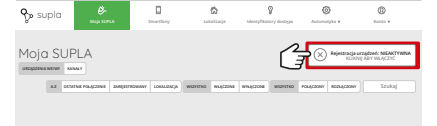

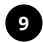

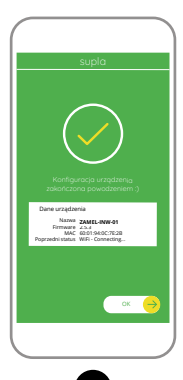

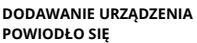

Dodawanie urządzenia powinno zakończyć się bez żadnych problemów. O tym fakcie poinformuje komunikat końcowy: "Konfiguracja urządzenia zakończona powodzeniem". Po naciśnięciu przycisku OK aplikacja powinna wyświetlić poprawnie dodane urządzenie na liście. INW-01 zasygnalizuje nawiązanie połączenia z serwerem stałym świeceniem diody LED znajdującej się w przedniej części urządzenia.

### UWAGA!

Jeżeli zaraz po zakończeniu konfiguracji nie widać połączonego urządzenia w aplikacji, należy sprawdzić stan diody LED. Podczas pierwszego dodawania niektórych urządzeń dioda może mrugać bardzo szybko nieregularnie – oznacza to, że sterownik aktualizuje swoje oprogramowanie. Chwilę po tym zabiegu dioda LED powinna świecić światłem ciągłym co oznacza połączenie z serwerem.

### DODANIE RĘCZNE URZĄDZENIA

Procedurę ręcznego dodawania należy zastosować w momencie gdy z jakiegoś powodu dodawanie automatyczne dostępne z poziomu aplikacji zakończyło się niepowodzeniem.

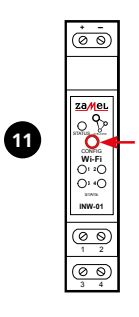

### URZĄDZENIE W TRYBIE KONFIGURACJI

W tym celu należy wprowadzić urządzenie w tryb konfiguracji przytrzymując przycisk CONFIG w urządzeniu do czasu kiedy dioda STATUS nie zacznie pulsować.

12

### KONFIGURACJA URZĄDZENIA

Następnie należy wyszukać urządzenie na liście dostępnych sieci Wi-Fi i połączyć się z nią. Nazwa sieci powinna zaczynać się od ZAMEL-INW-01 a następnie numer seryjny.

| <  | WI-FI                                                   |       |
|----|---------------------------------------------------------|-------|
| wi | n                                                       |       |
|    | yczono                                                  |       |
| Ŷ  | ZAMEL-INW-01-DE4F2245DAA02<br>Polgcasno, brak internetu |       |
| ÷  | iPhone Dorota<br>Zapisano                               | • 8   |
| Ŷ  | Sany_Direct11<br>Nie maina połączyć się z internetem    | • (5) |
|    | TEPNE SIECI                                             |       |
| Ŧ  | TP-Link_POCKET_3046_26F7892                             | + (5  |
| ÷  | iPhone Marcin                                           | + (5  |
| ÷  | TP-Link_DC79                                            | + (5  |
| Ŷ  | Samsung 4765                                            | + (5  |
| ÷  | Guest                                                   | + (5  |
|    | Q                                                       |       |

| <b>(</b> ) 192.168.4.1                                                              | 0 1 |
|-------------------------------------------------------------------------------------|-----|
| Ŷ°                                                                                  |     |
|                                                                                     |     |
| LAST STATE:<br>Firmware: 2.7.3<br>GUID: 4CF7787521E04F53B46D<br>MAC: DC4F:224D3A.02 |     |
| Wi-Fi Settings                                                                      |     |
| Network.name                                                                        |     |
| Passwand                                                                            |     |
| Supla Settings                                                                      |     |
| Sarvar                                                                              |     |
|                                                                                     |     |

Teraz uruchom przeglądarkę internetową i wprowadź w pasku adres: **192.168.4.1** po czym zatwierdź.

Wyświetli się strona konfiguracyjna. W tym miejscu w łatwy sposób możesz zmienić ustawienia sieci.

Po wprowadzeniu zmian naciśnij przycisk "SAVE" u dołu ekranu. Powinien pokazać się komunikat "Data saved!". Aby zatwierdzić wprowadzone dane należy krótko nacisnąć przycisk CONFIG w urządzeniu. Jeśli urządzenie poprawnie połączy się z serwerem – dioda STATUS będzie świecić światłem ciągłym.

|                   |          | 1 |
|-------------------|----------|---|
| Password          |          |   |
| Supla Setti       | ngs      | 1 |
| Server            |          | 1 |
| E-mail            |          |   |
| Additional 5      | iettings | 1 |
| LED ON            |          |   |
| Status - connects | d.       |   |
| NO                |          |   |
| Firmware update   |          |   |
|                   |          |   |
|                   | SAVE     |   |
|                   |          |   |

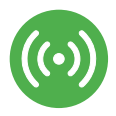

# **KROK 5** ((•)) kontroluj stan otwarcia

### 5.5 FUNKCJE APLIKACJI

| Główne okno aplikacj                                        | 8       | supla                         | =<br>Dor |
|-------------------------------------------------------------|---------|-------------------------------|----------|
| 1. Rozpocznij zdalną ko<br>trolę nad stanem otwarc          | •       | Czujnik skrzynki pocztowej    | •        |
| okna, drzwi lub skrzynk<br>pocztowej                        | $\cdot$ | Czujnik otwarcia okna         | •        |
| 2. Steruj urządzeniam<br>za pomocą wyzwalaczy<br>akcii (AT) | •       | ajnik otwarcia okna dachowego | •        |
|                                                             | •       | Czujnik otwarcia drzwi        | •        |
|                                                             | ₫       | ***                           | =        |

# 6. RESET URZĄDZENIA

### **RESETOWANIE DO USTAWIEŃ FABRYCZNYCH**

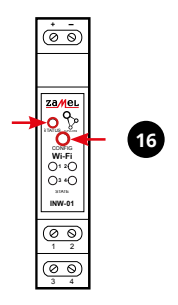

- Naciśnij i przytrzymaj przycisk CONFIG. Dioda STATUS zacznie szybko migać.
- Puść przycisk CONFIG.
  Dioda STATUS będzie nadal szybko migać.
- **3. Ponownie naciśnij i przytrzymaj przycisk.** Dioda STATUS mignie raz.
- 4. Puść przycisk.

Urządzenie zostanie zresetowane i uruchomi się ponownie – dioda STATUS będzie szybko migać.

# 7. GWARANCJA

- ZAMEL Sp. z o.o. udziela 24- miesięcznej gwarancji na sprzedawane towary.
- 2. Gwarancją ZAMEL Sp. z o.o. nie są objęte:
- a) mechaniczne uszkodzenia powstałe w transporcie, załadunku / rozładunku lub innych okolicznościach,
- b) uszkodzenia powstałe na skutek wadliwie wykonanego montażu lub eksploatacji wyrobów ZAMEL Sp. z o.o.,
- c) uszkodzenia powstałe na skutek jakichkolwiek przeróbek dokonanych przez KUPUJĄCEGO lub osoby trzecie a odnoszących się do wyrobów będących przedmiotem sprzedaży lub urządzeń niezbędnych do prawidłowego funkcjonowania wyrobów będących przedmiotem sprzedaży,
- d) uszkodzenia wynikające z działania siły wyższej lub innych zdarzeń losowych, za które ZAMEL Sp. z o.o. nie ponosi odpowiedzialności.
- Wszelkie roszczenia z tytułu gwarancji KUPUJĄCY zgłosi w punkcie zakupu lub firmie ZAMEL Sp. z o.o. na piśmie po ich stwierdzeniu.
- ZAMEL Sp. z o.o. zobowiązuje się do rozpatrywania reklamacji zgodnie z obowiązującymi przepisami prawa polskiego.
- Wybór formy załatwienia reklamacji, np. wymiana towaru na wolny od wad, naprawa lub zwrot pieniędzy należy do ZAMEL Sp. z o.o.
- 6. Terytorialny zasięg obowiązywania gwarancji: Rzeczpospolita Polska.
- Gwarancja nie wyłącza, nie ogranicza ani nie zawiesza uprawnień KUPUJĄCEGO wynikających z przepisów o rękojmi za wady rzeczy sprzedanej.